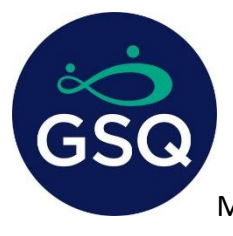

## MANAGING PROGRAM OFFERINGS, JOB OPENINGS, AND APPOINTMENT SCHEDULING

This document provides comprehensive guidance on effectively managing program offerings in their Great Start to Quality program profile. It includes detailed steps on how to add program offerings, view listed offerings, indicate job openings, schedule options for tours and interviews.

## Accessing the System

- 1. Login Credentials: Ensure you have Great Start to Quality access credentials to log into the system.
  - Great Start to Quality Search Tool URL: <u>https://stage.worklifesystems.com/program/4</u>
  - For assistance, contact Great Start to Quality at greatstarttoquality@ECIC4Kids.org

### Managing Program Offerings

- 2. Log in to WLS using your credentials.
- 3. On the dashboard, select the **Program Offerings** tab.

|                                                        |                               | Kent<br>8164 Execut<br>Lansing, MI<br>(877)-614-73<br>greatstartto | tive Court, Suite<br>48917<br>328<br>quality@ecic4kid | A<br>ds.org   |                 |     |        | Accepting Referrals: Your program's contact<br>information is visible to those seeking child<br>care through FCCO. |
|--------------------------------------------------------|-------------------------------|--------------------------------------------------------------------|-------------------------------------------------------|---------------|-----------------|-----|--------|----------------------------------------------------------------------------------------------------|
| date Data Program                                      | Offerings Pictures            | View Profile                                                       | Cost of Care                                          | Consumer Ed   | Referral Counts | GSQ | Grants |                                                                                                    |
| rogram Offerii                                         | ngs Managem                   | ent                                                                |                                                       |               |                 |     |        |                                                                                                    |
| rogram Offerin<br>ist All Offerings<br>vdd an Offering | ngs Managem<br>There are no p | ent<br>rogram offerin                                              | igs defined for th                                    | nis provider. |                 |     |        |                                                                                                    |

- 4. Adding a New Program Offering:
  - Select the Add an Offering link.

|                               |                   |                       | 8164 Execut<br>Lansing, MI<br>(877)-614-73<br>greatstarttoo | ive Court, Suite<br>48917<br>328<br>quality@ecic4ki | A<br>ds.org   |                 |     |        | care through FCCO. |
|-------------------------------|-------------------|-----------------------|-------------------------------------------------------------|-----------------------------------------------------|---------------|-----------------|-----|--------|--------------------|
| Update Data                   | Program Offerings | Pictures              | View Profile                                                | Cost of Care                                        | Consumer Ed   | Referral Counts | GSQ | Grants |                    |
| Program                       | Offerings Ma      | nagem                 | ent                                                         |                                                     |               |                 |     |        |                    |
| List All Offer<br>Add an Offe | Offerings Ma      | nagem<br>ere are no p | ent<br>rogram offerinរ្                                     | gs defined for ti                                   | nis provider. |                 |     |        |                    |

- 5. Program Offerings Management:
  - In this section, you can perform the following actions:
    - a. Add New Program Details: Enter the relevant details about the program.

| 1. |
|----|
|    |

b. Add Age Groups and Rates: Specify the age groups and corresponding rates (including rate type and amount).

| Age Gro | oups and Rates                              |           |             |
|---------|---------------------------------------------|-----------|-------------|
| Include | Age Group                                   | Rate Type | Rate Amount |
|         | Infant (Birth – 1 year)                     | ~         | 0.00        |
|         | Toddler (1 – 2 years)                       | *         | 0.00        |
|         | Toddler (2 – 3 years)                       | *         | 0.00        |
|         | Preschool (3 – 4 years)                     | ~         | 0.00        |
|         | PreK (4 - 5 years)                          | *         | 0.00        |
|         | Kindergarten (5 – 6 years)                  | *         | 0.00        |
|         | School Age (Before/After Care, Summer Care) | ~         | 0.00        |

c. Add Schedules: Set up the schedule for each offering.

To help users work efficiently on schedules, use the 'copy' button (see screenshot). It duplicates

#### times from the prior day to the next.

| nclude                | Week Day  | Start     | End      |                            |
|-----------------------|-----------|-----------|----------|----------------------------|
| <ul> <li>✓</li> </ul> | Sunday    | 10:00am 🗸 | 6:00pm 🖌 | <b>C</b>                   |
|                       | Monday    | ~         | ~        | Copy times to the next day |
|                       | Tuesday   | ~         | ~        | 4<br>4                     |
|                       | Wednesday | ~         | ~        | <i>q</i> <sub>1</sub>      |
|                       | Thursday  | ~         | ~        | <i>C</i> E                 |
|                       | Friday    | ~         | ~        | <i>e</i> a                 |
|                       | Saturday  | ~         | ~        | <i>Æ</i>                   |

- 6. Save Program Offering:
  - Once all fields are filled out, click the **Save** button to save your work.
  - All saved program offerings can be accessed in the List All Offerings section.

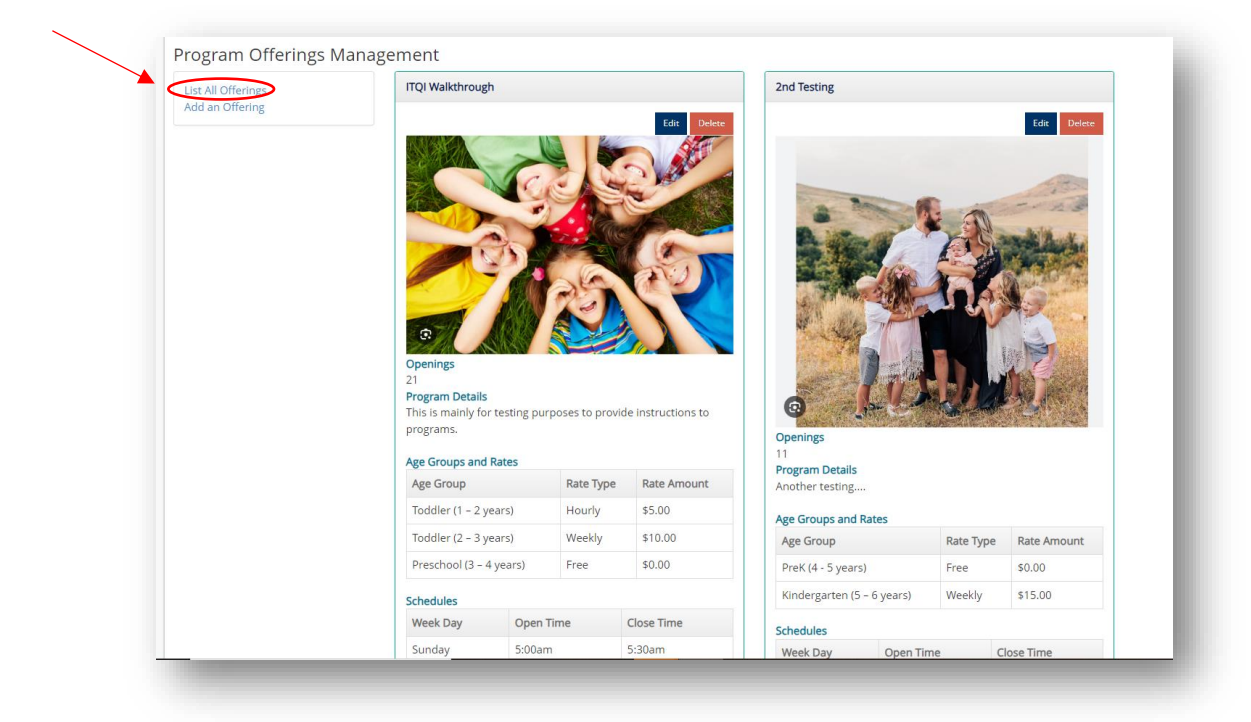

• A provider can also access all program offerings by navigating to the **View Profile** tab and selecting **Program Offerings (Click to view offerings)** as shown in the screenshot below.

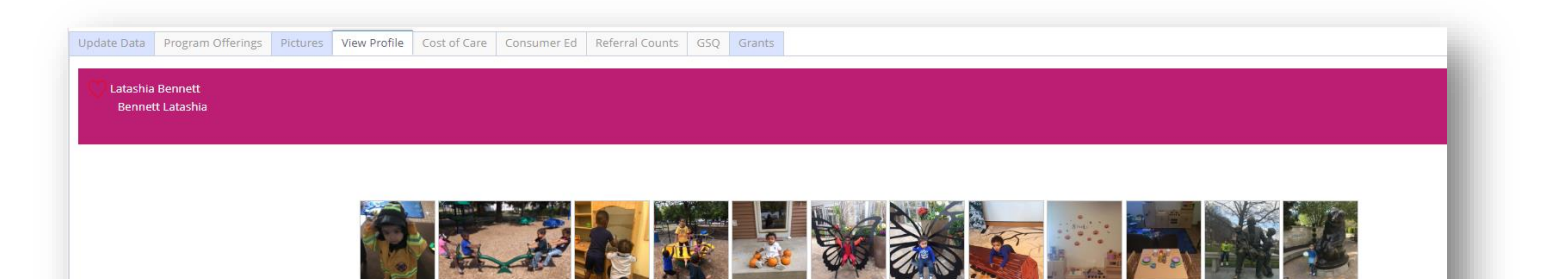

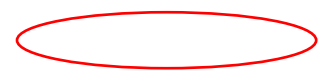

By following these steps, programs can efficiently manage their program offerings, ensuring they are accurately listed and accessible to families.

# Job Posting

- 7. Log in to Great Start to Quality using your credentials.
- 8. Navigate to **Update Data** section on the dashboard.

| -                                                                                                  |          | Kent                                                                                                    |              |             |                 |     |        | Your Referral Status<br>Accepting Referrals: Your program's contact |
|----------------------------------------------------------------------------------------------------|----------|----------------------------------------------------------------------------------------------------|--------------|-------------|-----------------|-----|--------|---------------------------------------------------------------------|
|                                                                                                    |          | 8164 Executive Court, Suite A<br>Lansing, MI 49917<br>(877)-614-7328<br>greatstarttoquality@ecic4kids.org |              |             |                 |     |        | care through FCCO.                                                  |
| Update Data Program Offerings                                                                      | Pictures | View Profile                                                                                              | Cost of Care | Consumer Ed | Referral Counts | GSQ | Grants |                                                                     |
| · contact mormation                                                                                |          |                                                                                                    |              |             |                 |     |        |                                                                     |
|                                                                                                    |          |                                                                                                    |              |             |                 |     |        |                                                                     |
| + Program Types                                                                                    |          |                                                                                                    |              |             |                 |     |        |                                                                     |
| + Program Types<br>+ Credentials                                                                   |          |                                                                                                    |              |             |                 |     |        |                                                                     |
| + Program Types<br>+ Credentials<br>+ About Our Program                                            |          |                                                                                                    |              |             |                 |     |        |                                                                     |
| + Program Types<br>+ Credentials<br>+ About Our Program<br>+ Our Schedule                          |          |                                                                                                    |              |             |                 |     |        |                                                                     |
| + Program Types<br>+ Credentials<br>+ About Our Program<br>+ Our Schedule<br>+ Program Data by Age |          |                                                                                                    |              |             |                 |     |        |                                                                     |

9. Click on About Our Program to expand the field.

|          |           |                          |             | 8164 Execut<br>Lansing, MI<br>(877)-614-73<br>greatstarttoo | ve Court, Suite<br>48917<br>28<br>quality@ecic4ki | A<br>ds.org        |                   |          |             | care thr | ough FCCO. |
|----------|-----------|--------------------------|-------------|-------------------------------------------------------------|---------------------------------------------------|--------------------|-------------------|----------|-------------|----------|------------|
| Updat    | te Data   | Program Offerings        | Pictures    | View Profile                                                | Cost of Care                                      | Consumer Ed        | Referral Counts   | GSQ      | Grants      |          |            |
| Green    | colored   | fields are fields that a | a program c | an update. Sche                                             | edule & Age Det                                   | tails tables may b | e updated but can | not be c | olored gree | en.      |            |
| +        | Contact I | nformation               |             |                                                             |                                                   |                    |                   |          |             |          |            |
| +        | Program   | Types                    |             |                                                             |                                                   |                    |                   |          |             |          |            |
| +        | Credentia | als                      |             |                                                             |                                                   |                    |                   |          |             |          |            |
| <u>+</u> | About Ou  | ur Program               |             |                                                             |                                                   |                    |                   |          |             |          | Save       |
| +        | Our Sche  | dule                     |             |                                                             |                                                   |                    |                   |          |             |          |            |
| +        | Program   | Data by Age              |             |                                                             |                                                   |                    |                   |          |             |          |            |
| +        | Special N | leeds                    |             |                                                             |                                                   |                    |                   |          |             |          |            |
|          |           |                          |             |                                                             |                                                   |                    |                   |          |             |          |            |

10. Select "Yes" or "No" to indicate whether you are hiring at the time of this update.

| + Contact | Information             |             |               |           |   |  |  |      |
|-----------|-------------------------|-------------|---------------|-----------|---|--|--|------|
| + Progran | n Types                 |             |               |           |   |  |  | Save |
| + Credent | ials                    |             |               |           |   |  |  |      |
| + About C | our Program             |             |               |           |   |  |  |      |
|           |                         |             |               |           |   |  |  |      |
| Are you   | hiring at this time and | have posted | on the GSQ Jo | b Board?: |   |  |  |      |
|           |                         |             |               |           | 1 |  |  |      |
|           |                         |             |               |           | ) |  |  |      |

- 11. When you make a selection and select the Save button,
  - If "Yes" is selected:
    - A link to the GSQ Job Board will be added to your profile as shown below.
    - Email your job posting to jobs@ecic4kids.org to be added to the GSQ Job Board.

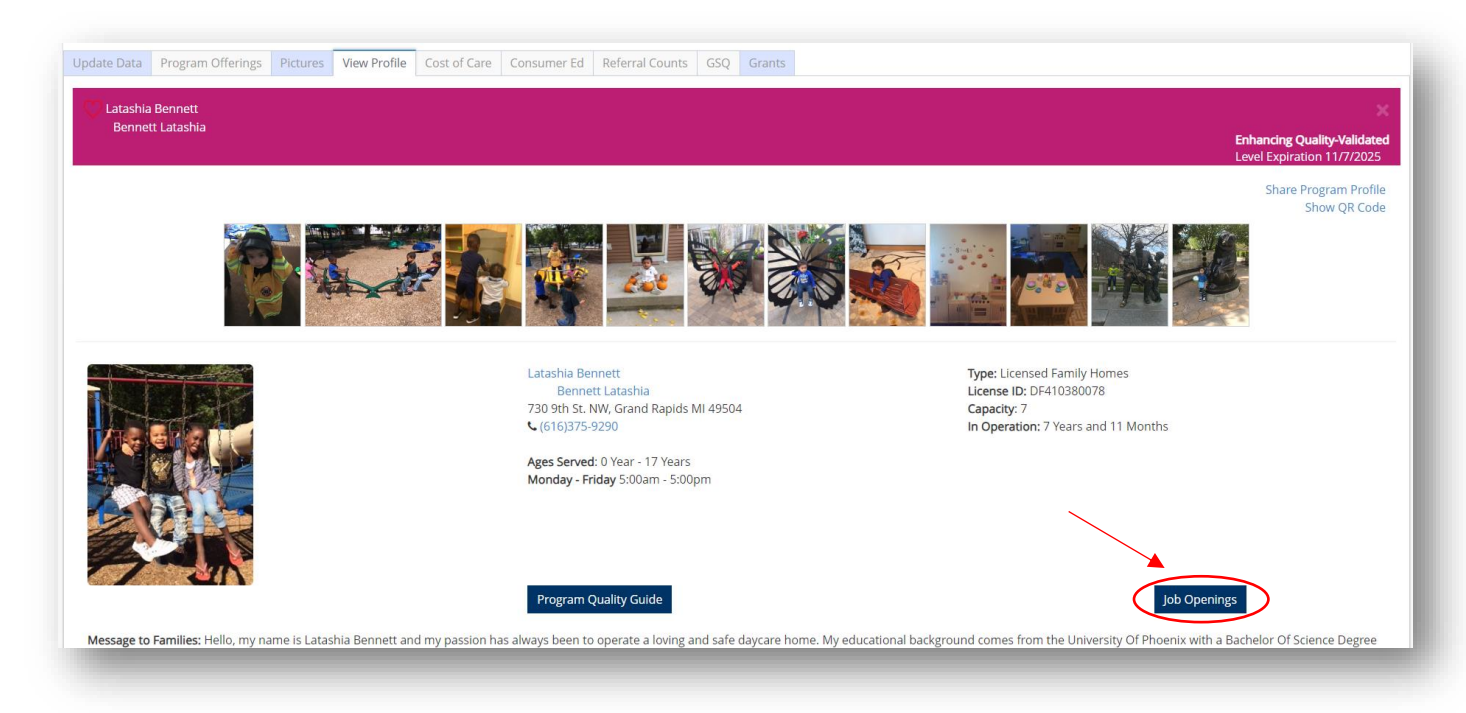

- If "No" is selected:
  - No action will be taken, and no button will appear.

# Make Appointments

This feature is to provide a link for families to schedule tours or for candidates to schedule interviews.

- 12. Log in to Great Start to Quality using your credentials.
- 13. Navigate to **Update Data** section on the dashboard.
- 14. Select About Our Program to expand the field.
- 15. Enter the correct link (to Calendly, Chili Piper, or similar scheduling app) in the Link to schedule tours or interviews field.
- 16. Select Save.

|                |                          |             | 8164 Execut<br>Lansing, MI<br>(877)-614-73<br>greatstartto | ive Court, Suite<br>48917<br>328<br>quality@ecic4ki | A<br>ds.org        |                   |          |            | care thro | ugn FCCO. |
|----------------|--------------------------|-------------|------------------------------------------------------------|-----------------------------------------------------|--------------------|-------------------|----------|------------|-----------|-----------|
| Jpdate Data    | Program Offerings        | Pictures    | View Profile                                               | Cost of Care                                        | Consumer Ed        | Referral Counts   | GSQ      | Grants     |           |           |
| Green colored  | fields are fields that a | a program c | an update. Sche                                            | edule & Age De                                      | tails tables may b | e updated but can | not be c | olored gre | en.       |           |
| + Contact      | Information              |             |                                                            |                                                     |                    |                   |          |            |           |           |
| + Progran      | n Types                  |             |                                                            |                                                     |                    |                   |          |            |           |           |
| + Credent      | tials                    |             |                                                            |                                                     |                    |                   |          |            |           |           |
| + About C      | Dur Program              |             |                                                            |                                                     |                    |                   |          |            |           | Save      |
| Are you<br>Yes | hiring at this time an   | d have post | ed on the GSQ J                                            | ob Board?:<br>v                                     |                    |                   |          |            |           |           |
| Link to        | schedule tours or inte   | rviews:     |                                                            | >                                                   |                    |                   |          |            |           |           |
| WWW.Ca         | alendly.com              |             |                                                            |                                                     |                    |                   |          |            |           |           |

17. Once the link is entered and saved, a **Make Appointment** button will appear on the program profile. Users will then be able to schedule dates and times for tours or interviews.

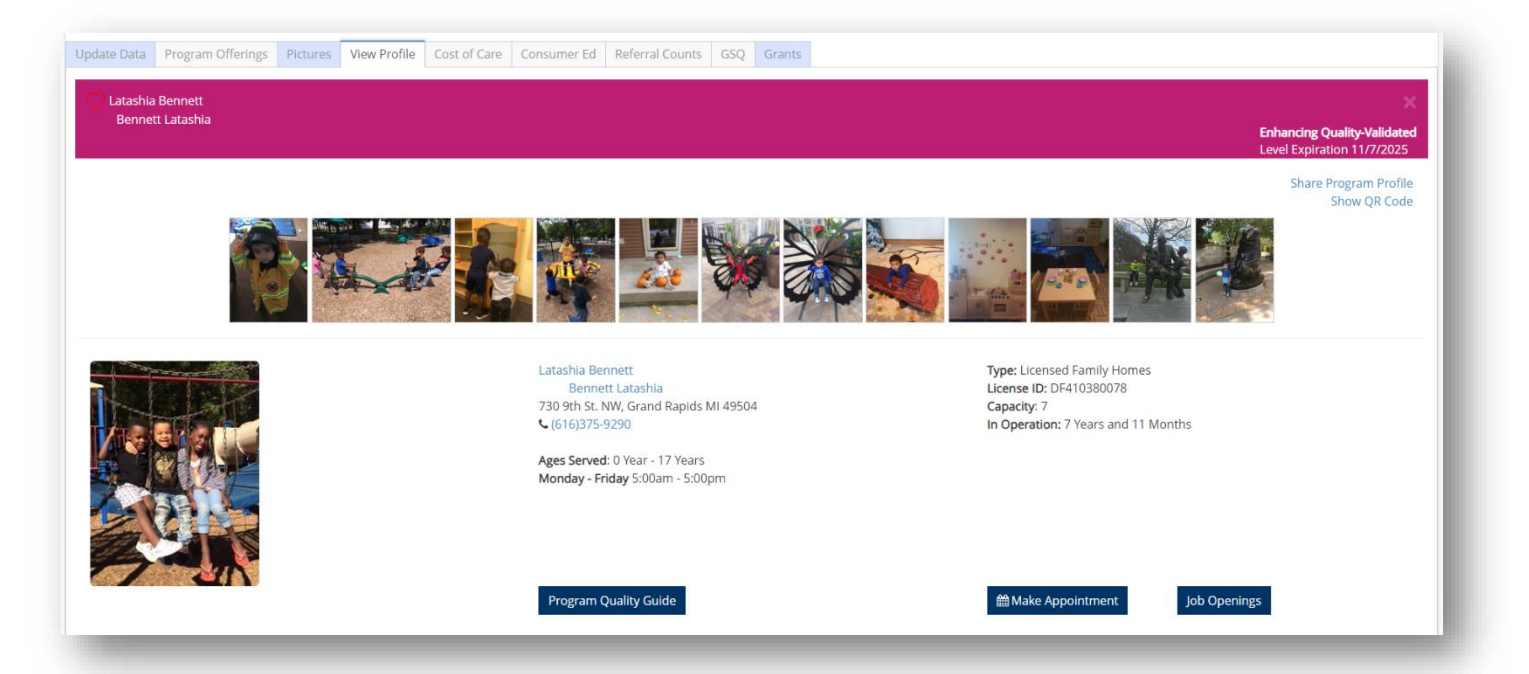